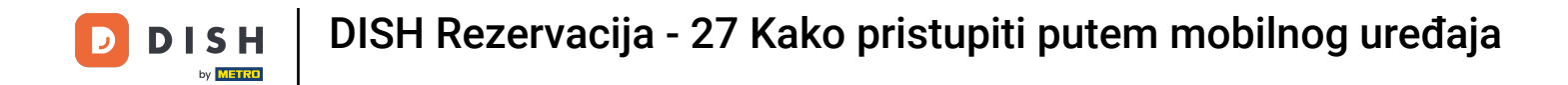

Prvi korak je otvoriti mobilnu aplikaciju DISH i prijaviti se. Kliknite na prijavu da idete dalje.

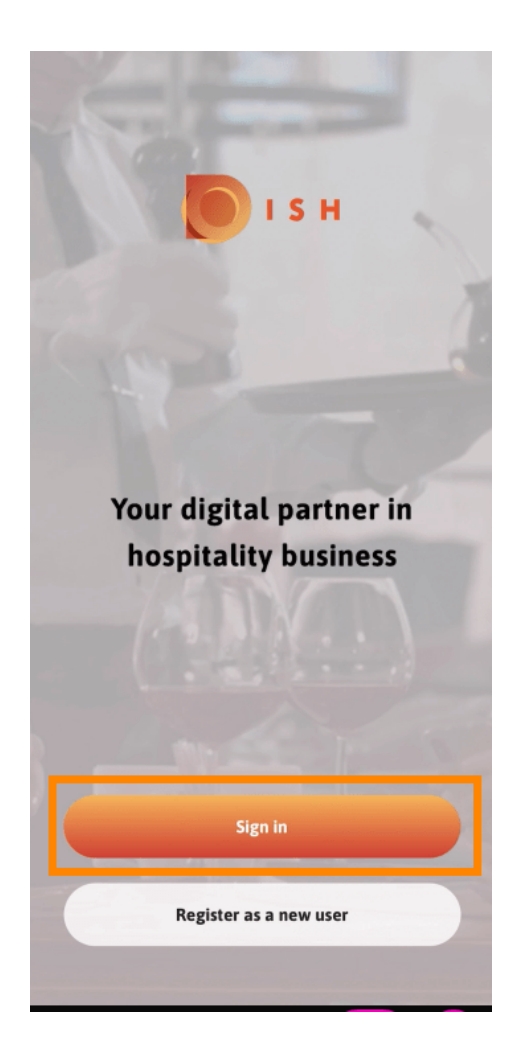

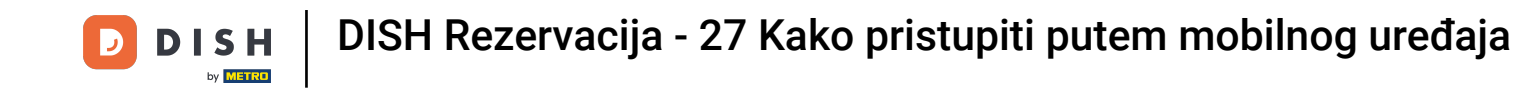

Kliknite na Nastavi za preusmjeravanje na DISH single sign na stranici.

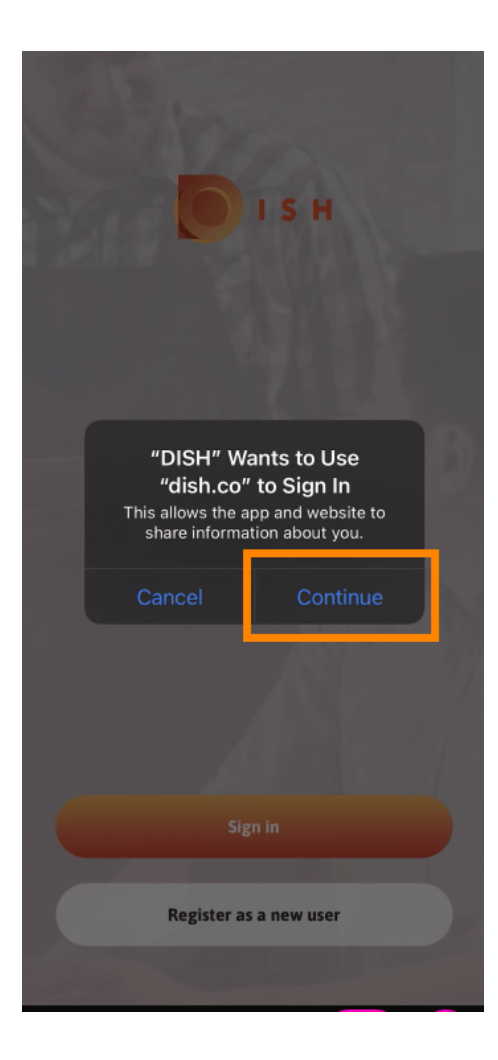

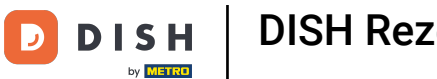

## Unesite korisničko ime i lozinku .

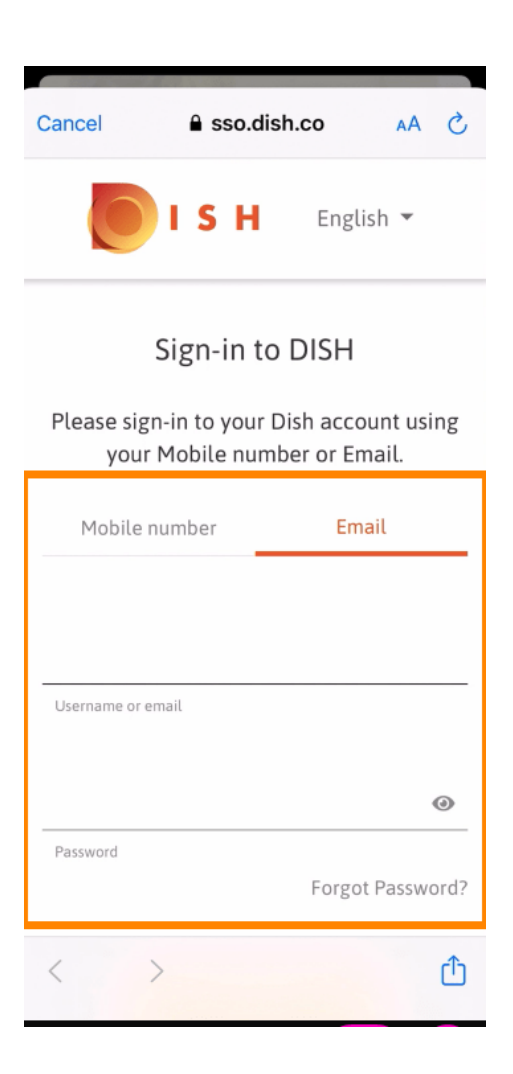

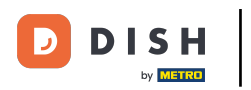

## Dovršite ovaj korak klikom na prijava .

| Cancel sso.dish.co AA X   Rease sign-in to your Distraccount using your Mobile number or Email.   Mobile number Email   training@hd.digital   Username or email   Password   Password   Corgot Password?   Log in                                                                                                    |                                               |                | _        |          |  |
|----------------------------------------------------------------------------------------------------|-----------------------------------------------|----------------|----------|----------|--|
| Password     Password     Log in   No Account yet?                                                                                                    | Cancel                                        | sso.dish.co    | D        | AA ×     |  |
| your Mobile number or Email.<br>Mobile number<br>training@hd.digital<br>Username or email<br>Password<br>Password<br>Log In<br>No Account yet?<br>Sign up                                                                                                    | רופמצע אוצוו-ווו נט אסמר סוצוו מכנסמוונ מצווא |                |          |          |  |
| Mobile number   training@hd.digital   Username or email   Password Control Control                                                                   | your Mobile number or Email.                  |                |          |          |  |
| Mobile number Email training@hd.digital Username or email  Password  Forgot Password?  Log In  No Account yet? Sign up                                                                                                    |                                               |                |          |          |  |
| training@hd.digital<br>Username or email<br>Password<br>Log in<br>No Account yet?<br>Sign up                                                                                                    | Mobile nu                                     | mber           | Email    |          |  |
| training@hd.digital<br>Username or email<br>Password<br>Log In<br>No Account yet?<br>Sign up                                                                                                    |                                               |                |          |          |  |
| usemame or email<br>••••••••••••••••••••••••••••••••••••                                                                                                    | training the digital                          |                |          |          |  |
| Username or email<br>Password<br>Log In<br>No Account yet?<br>Sign up                                                                                                    | training@nd.digitat                           |                |          |          |  |
| Password Constant of the second second se | Username or ema                               | iil            |          |          |  |
| Password Control of the second second sec |                                               |                |          |          |  |
| Password<br>Forgot Password?<br>Log In<br>No Account yet?<br>Sign up                                                                                                    | •••••                                         | ••••           |          | 0        |  |
| Forgot Password?<br>Log in<br>No Account yet?<br>Sign up                                                                                                    | Password                                      |                |          |          |  |
| Log In<br>No Account yet?<br>Sign up                                                                                                    |                                               |                | Forgot P | assword? |  |
| Log In<br>No Account yet?<br>Sign up                                                                                                    |                                               |                |          |          |  |
| Log In<br>No Account yet?<br>Sign up                                                                                                    |                                               |                |          | 1        |  |
| No Account yet?<br><mark>Sign up</mark>                                                                                                    |                                               |                |          |          |  |
| No Account yet?<br><mark>Sign up</mark>                                                                                                    |                                               |                |          |          |  |
| Sign up                                                                                                    |                                               | No Account unt |          |          |  |
|                                                                                                    | Sign up                                       |                |          |          |  |
|                                                                                                    |                                               |                |          |          |  |
|                                                                                                    | $\langle \rangle$                             |                |          | ſħ       |  |
|                                                                                                    |                                               |                |          | Ċ        |  |

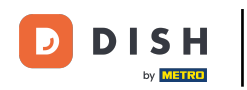

Alat za rezervaciju DISH bit će prikazan ispod vaših alata. Kliknite na nju da biste otvorili nadzornu ploču.

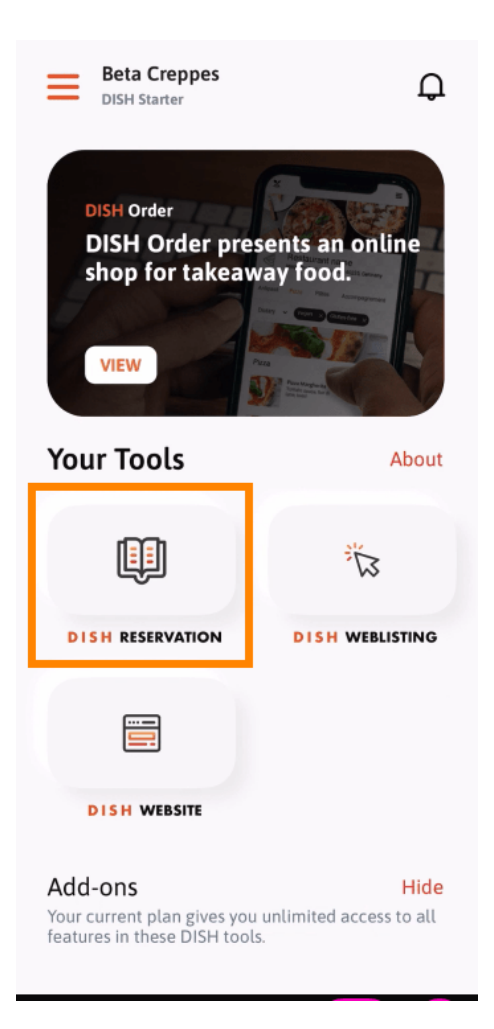

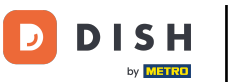

## • Nastavite klikom na Rezervacija JELA .

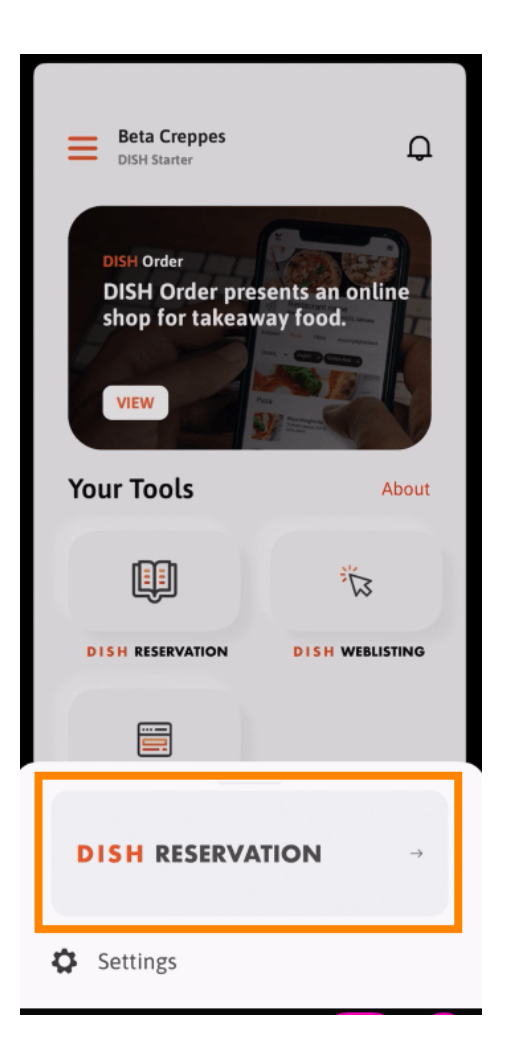

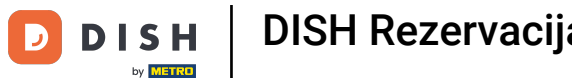

Kako bismo osigurali visoke standarde kvalitete, slažete se s korištenjem kolačića.

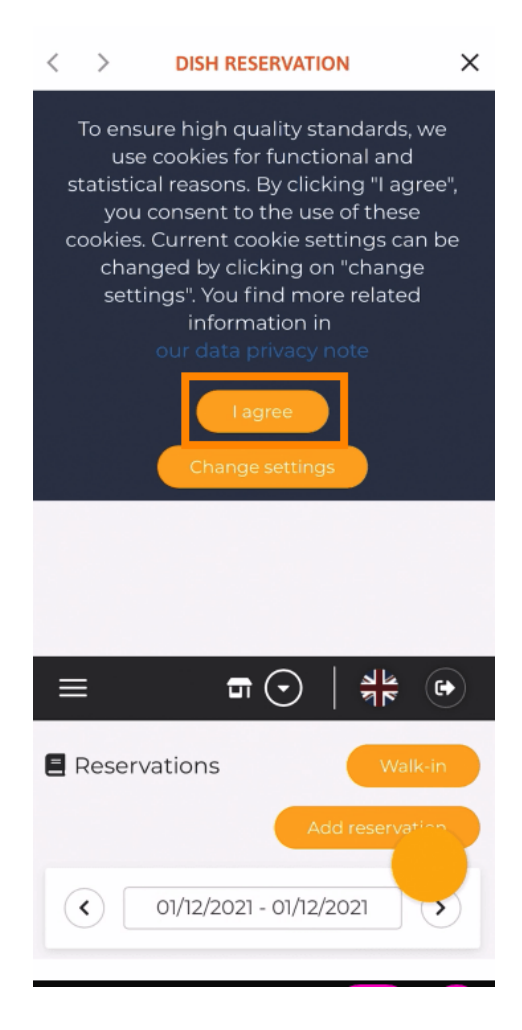

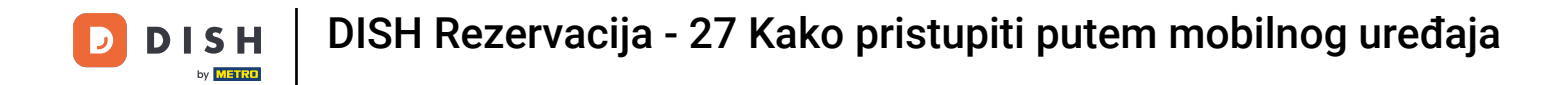

To je to. Sada ste na mobilnoj verziji DISH rezervacije.

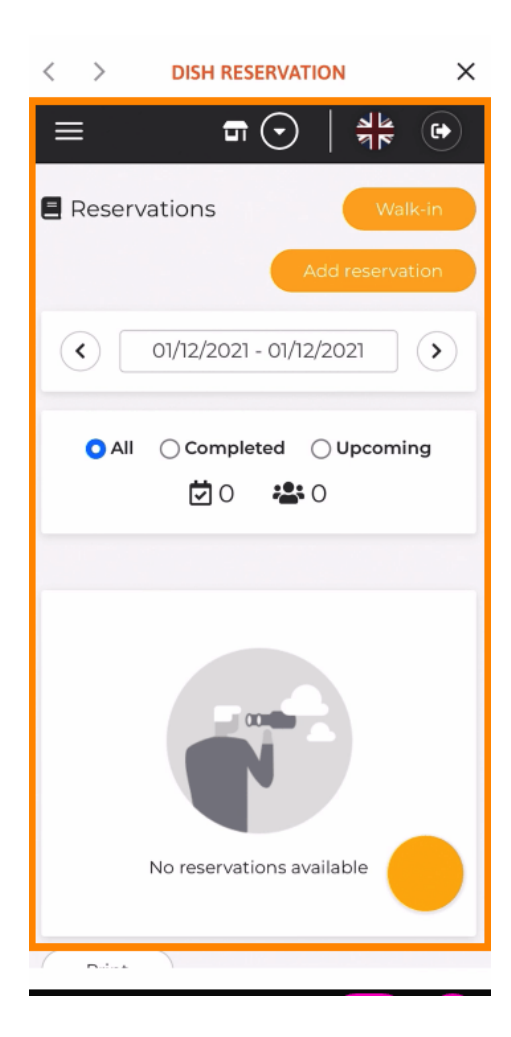

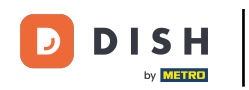

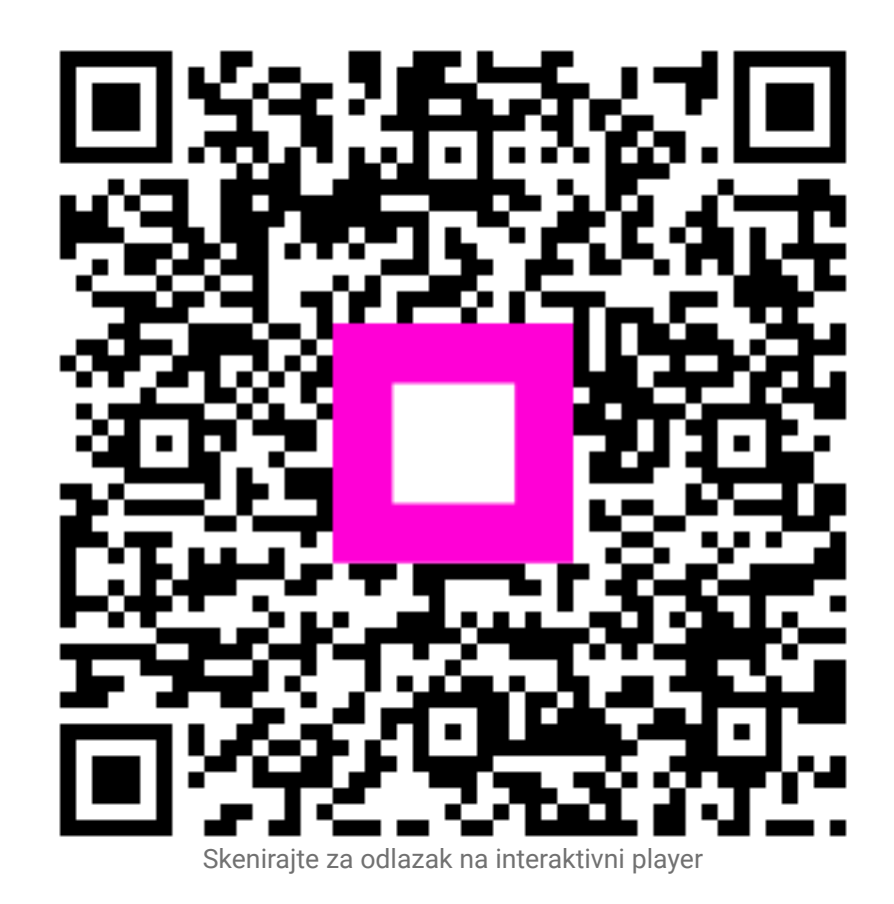